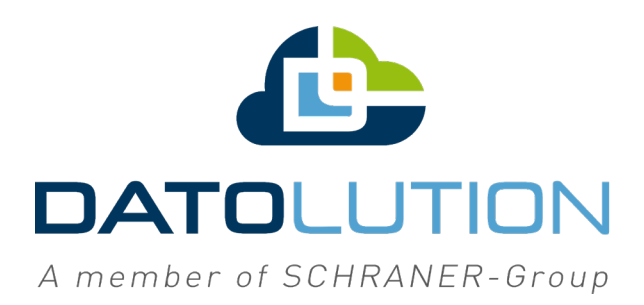

## Anleitung

## Installation und Aktivierung (UUID) der MobileF-App (iOS)

Stand: 29.08.2020

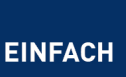

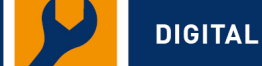

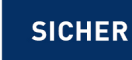

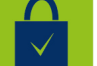

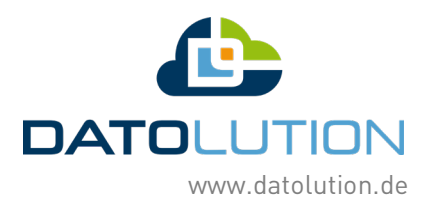

### Inhaltsverzeichnis

| 1. MobileF-App im Apple-Appstore herunterladen und installieren | 3 |
|-----------------------------------------------------------------|---|
| 2. UUID ablesen und am Server eintragen                         | 3 |
| 3. Push-Benachrichtigungen aktivieren                           | 4 |

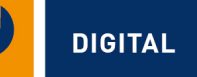

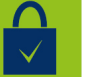

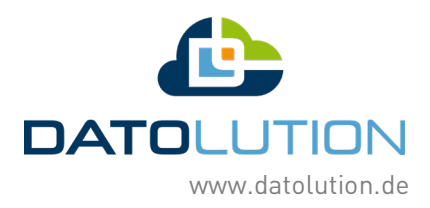

# 1. MobileF-App im Apple-Appstore herunterladen und installieren

Öffnen Sie den Apple-Appstore und suchen Sie nach dem Schlagwort "mobilef". Installieren und starten Sie die App.

| 13:50 Montag 21. Sept.              | 🗢 🕫 10 % 🕞      | 13:50 Montag 21. Sept.                                                                                                    | 🗢 4 10 % 💭                                   |
|-------------------------------------|-----------------|----------------------------------------------------------------------------------------------------|----------------------------------------------|
| Filter V Q Mobilef                  | Abbrechen       | <b>≮</b> Suchen                                                                                                    |                                              |
| mobileF<br>Produktivität<br>*****:? |                 | SMARTRYX mobileF<br>Datolution GmbH                                                                                                    |                                              |
| Fourmetric Arctigetableau           |                 | CADEN       3,9 ★★★★☆       Z Bewertungen                                                                                                    | Ċ                                            |
|                                     |                 |                                                                                                    | Tool-3 Starfle law<br>April Box 0220,000     |
|                                     |                 |                                                                                                    | Varie des Accepts<br>unter . Existent opport |
|                                     |                 | [] Mit iPhone-App ∨                                                                                                    |                                              |
|                                     |                 | Smartryx <sup>®</sup> ist eine mobile, einheitliche und preiswerte Aktionszentrale zum<br>Differenzieren von Brandalarmen und zur intelligenten Melderlokalisierung<br>für die Alarmqualifizierung sowie den Wartungssupport. Mehr<br>Entwicher | ЬН                                           |
|                                     |                 | Bewertungen & Rezensionen                                                                                                    |                                              |
|                                     |                 | <b>3,9</b> von 5 7 Bewertungen                                                                                                    |                                              |
|                                     |                 | Neue Funktionen Version                                                                                                    | sverlauf                                     |
|                                     |                 | Bugfix Push-Mitteilungen in iOS 13 V<br>Versi                                                                                                    | or 7 Mon.<br>ion 3.7.14                      |
| 📄 Heute 🚀 Spiele 📚 Apps 💩 Arcade 🤇  | <b>Q</b> Suchen | 📄 Heute 🚀 Spiele 📚 Apps 💩 Arcade 📿 Su                                                                                                    | chen                                         |

### 2. UUID ablesen und am Server eintragen

Klicken Sie nun auf "Demo" und anschließend oben rechts den Punkt "Info". Im Abschnitt "Geräte Information" finden Sie die UUID. Bitte tragen Sie die UUID an Ihrem Server ein. Nutzen Sie keinen eigenen Server, so senden Sie die UUID bitte an <u>support@datolution.de</u>.

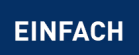

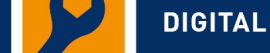

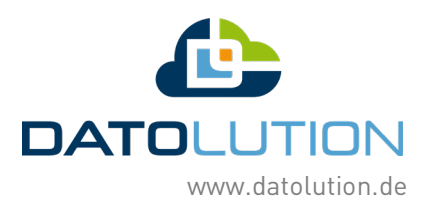

| Montag 21. Sept.                                   |                                            | <del>?</del> .48% | 13:59 Montag 21. Sept.                           |         | <b>≈</b> 8%  |
|----------------------------------------------------|--------------------------------------------|-------------------|--------------------------------------------------|---------|--------------|
|                                                    |                                            |                   | <pre><mobilef< pre=""></mobilef<></pre>          | Projekt | Inf          |
| Feuerwe                                            | hr-Anzeig                                  | getableau         | Projekte smartryx-projekt.de                     |         |              |
| Meldergru<br>001/01<br>Flur 1<br>Aeldung<br>Letzte | uppe / Meider                              | 0                 | DEMO                                             |         | ~            |
| Melaung                                            |                                            |                   | 13:59 Montag 21. Sept.                           | Info    | ≈ 8 % <br>Ma |
|                                                    | Information<br>Wilkommen bei mobileF<br>OK | Betrieb           | GERÄTE INFORMATION<br>Gerät iPad                 |         |              |
| weitere Meldungen                                  | History                                    | Alarm             | OS Version 13.4.1<br>Name iPad<br>UUID CD076716- |         |              |
|                                                    | Summer ab                                  | Störung           | LAUFKARTEN Projekt DEMO 4                        |         |              |
| +                                                  |                                            | Abschaltung       | MOBILEF<br>Version 3.7.14 (17.02.2020)           |         |              |
|                                                    |                                            |                   | Benachrichti Aktiviert                           |         |              |
| w                                                  | eitere BMZ in Alarm                        | (i) DEMO          | APP Option 0                                     |         |              |
|                                                    |                                            |                   | Fenster 768 x 1024                               |         |              |

#### 3. Push-Benachrichtigungen aktivieren

Bleiben Sie in "Info" und aktivieren Sie im untersten Abschnitt "MobileF" die Benachrichtigungen. Zusätzlich müssen Benachrichtigungen in Ihren iOS-Einstellungen aktiviert werden. Rufen Sie dazu Ihre Telefon-Einstellungen auf, gehen Sie dort auf die MobileF-App und aktivieren Sie dort die Benachrichtigungen.

|                | €7%                                      |
|----------------|------------------------------------------|
| Einstellungen  | SMARTRYX Alarm                           |
| Erinnerungen   | AKTUFUE ANSICHT                          |
| Sprachmemos    | Ansicht Anzeige als FAT nach DIN 14662 > |
| O Nachrichten  |                                          |
| FaceTime       |                                          |
| Karten         | Bernebsart                               |
| 🧭 Safari       | benachrichtigungen                       |
| Aktien         |                                          |
| S Kurzbefehle  | SUMMER                                   |
|                | Summer                                   |
| 🞵 Musik        | Repeat                                   |
| atv TV         | Vibration                                |
| 🌸 Fotos        | Alarm Klang Standard >                   |
| 💼 Kamera       |                                          |
| Bücher         | PROTOKOLL DATEIEN                        |
| Podcasts       | Als PDF senden                           |
| 🥵 Game Center  |                                          |
|                | DATEN SERVER                             |
| S Skype        | Adresse smartryx-projekt.de              |
| smartryx       | https Verwenden                          |
| SMARTRYX Alarm | Interval (Sek) 5                         |
| TestFlight     |                                          |

/